**1.** Faça a abertura do Processo no Sipac:

| HIAGO MESSIAS DALL ALBA                                       | Orçamento: 2024      | 🛿 🎯 Módulos 🛛 🔞 Caixa Postal 🔰                                                                                                    |                                             | 🍗 Abrir Ch  | amado                                                                                                    |                            |
|---------------------------------------------------------------|----------------------|----------------------------------------------------------------------------------------------------|---------------------------------------------|-------------|----------------------------------------------------------------------------------------------------|----------------------------|
| COORDENADORIA DE CAPACITAÇÃO E DESENVOLVI (11.17.03)          |                      | 📲 Portal Admin.                                                                                                    | 🔗 Alterar senha                             | 🚆 Mesa Vi   | rtual                                                                                                    |                            |
| Requisições 單 Comunicação 🛒 Compras 📗 Contratos 鳻 Orçamento 🛛 | 🗊 Patrimônio Móvel [ | Protocolo 🔍 Outros                                                                                                    |                                             |             |                                                                                                    |                            |
| lão há notícias cadastradas.                                  |                      | Processos<br>Documentos<br>Despachos Eletrônico<br>Assinar Documentos<br>Documentos Pendent<br>Etiquetas Protocolado<br>Etiquetas para Capas | s<br>(0)<br>es de Indicação de Assi<br>rras | inantes (0) | Consultar Proces<br>Ciência de Proce<br>Adicionar Novo I<br>Autuar Processo<br>Abrir Processo<br>Cadastrar Proces | iso<br>Socumento           |
| vis Autorizaçõ Bens (0) Extrato Material Processos            | Requisições Trar     | Consultas                                                                                                    |                                             |             | Registrar Dados<br>Cadastrar Fluxo                                                                                | do Processo<br>de Processo |
|                                                               |                      | Relatórios                                                                                                    |                                             | _           | Alterar Processo                                                                                                  |                            |

2. Informe na abertura do processo:

Assunto do Processo: 23.12 – Abono Provisório

Assunto Detalhado: Inscrição no Programa Proquali – Nome do Interessado.

Natureza do Processo: Ostensivo;

Interessado: SEU NOME.

| DADOS GERAIS DO PROCESSO                                                                                                |
|----------------------------------------------------------------------------------------------------|
| Assunto do Processo: * 023.13 - ABONO PROVISÓRIO                                                                        |
| Processo eletrônico: * 🔘 Sim 🔿 Não ?                                                                                    |
| Todo o conteúdo deste processo (inclusive os documentos) deve estar cadastrado no sistema e suas                        |
| 🛃 tramitações serão feitas em meio eletrônico pelo SIPAC. Pois este assunto exige que ele seja totalmente               |
| eletrônico.                                                                                                    |
| Inscrição no Programa PROQUALI - SEU NOME                                                                               |
| Assunto Detalhado:                                                                                                    |
|                                                                                                    |
| (900 caracteres/42 digitados)                                                                                           |
| Natureza do Processo: * OSTENSIVO                                                                                       |
| Octansivo: processo quio teor deve ser do conhecimento do público em geral e figará disponíval                          |
| para consulta na área pública do sistema.                                                                               |
|                                                                                                    |
|                                                                                                    |
| Observação:                                                                                                    |
|                                                                                                    |
| (4000 caracteres/0 digitados)                                                                                           |
|                                                                                                    |
| 🗳 A seguir, é possível indicar as pessoas interessadas ao processo de acordo com a sua categoria dentro da instituição. |
| -                                                                                                    |
| ADOS DO INTERESSADO                                                                                                    |
| Categoria: * Servidor                                                                                                   |
| Servidor: * SEU NOME                                                                                                    |
| Notificar Interessado: 🔘 sim 🔿 Não                                                                                      |
| E-mail:                                                                                                    |
| Incarin                                                                                                    |
|                                                                                                    |
| 행 : Excluir Interessado                                                                                                 |
| TERESSADOS INSERIDOS NO PROCESSO (O)                                                                                    |
| Identificator Nome E-mail Tipo                                                                                          |
|                                                                                                    |
| Nenhum Interessado Inserido                                                                                             |
| Nenhum Interessado Inserido                                                                                             |

**3.** Continue a abertura do processo e adicione o documento "FORMULÁRIO DE SOLICITAÇÃO DE BOLSA PROQUALI":

|                          | ADIÇÃO DE DOCUMENTOS                                                                                                    |
|--------------------------|----------------------------------------------------------------------------------------------------|
| Tipo do Documento: 🖈     | FORMULÁRIO DE SOLICITAÇÃO DE BOLSA PROQUALI                                                                                                    |
| Natureza do Documento: 🕯 | OSTENSIVO 🗸                                                                                                    |
|                          | Todos os documentos ostensivos do processo ficarão disponíveis para consulta na área pública do sistema. Documentos que contiverem informações pessoais (CPF, RG, dados bancários, endereço) devem ser cadastrados como RESTRITO. |
| Assunto Detalhado:       |                                                                                                    |
| Volume:                  | (1000 caracteres/0 digitados)                                                                                                    |
| Observações:             |                                                                                                    |
|                          | (700 caracteres/0 digitados)                                                                                                    |
| Forma do Documento: *    | Escrever Documento O Anexar Documento Digital                                                                                                    |
| ESCREVER DOCUMENTO       |                                                                                                    |
|                          | CARREGAR MODELO CARREGAR MODELO UNIDADE                                                                                                    |

## 4. Preencha o Formulário;

| Arquivo ▼ Editar ▼ Inserir ▼ Visualizar ▼ Formatar ▼ Tabela ▼                                   |              |
|-------------------------------------------------------------------------------------------------|--------------|
| - B I U S — 及 X X A · A · F F F H = 日 H · H · E F F F H · E F F F F F F F F F F F F F F F F F F |              |
| Formatos 🕶 Parágrafo 🔹 Fonte 🔹 Tamanho 🔹 Palavras Reservadas 👻 Referências 👻                    |              |
| DADOS EUN/TONATS/DESSOATS-                                                                      |              |
|                                                                                                 |              |
| Nome:                                                                                           |              |
| matrícula SIAPE:                                                                                |              |
| Data de nascimento: / /                                                                         |              |
| Data de ingresso no cargo atual na Unifesspa:                                                   |              |
| Cargo:                                                                                          |              |
| Unidade de Lotação/Exercício:                                                                   |              |
| E-mail:                                                                                         |              |
|                                                                                                 | - 1          |
| Curso: ( ) Mestrado ( ) Doutorado                                                               |              |
| Nome do Programa:                                                                               |              |
| Instituição Promotora:                                                                          |              |
| Cidade/Estado/País:                                                                             |              |
| Data de início: / /                                                                             |              |
|                                                                                                 |              |
| ~                                                                                               |              |
| DECLARAÇAO:                                                                                     | -            |
|                                                                                                 | alavrae: 200 |
| Pa                                                                                              | alavias. 220 |
|                                                                                                 |              |

5. Repita a operação para adicionar os demais documentos:

- Comprovante de matrícula ou de aceite como aluno/a regular de curso de mestrado ou de doutorado, devidamente reconhecido;

- Em caso de TAE, estável, as últimas 03 (três) avaliações de desempenho realizadas no portal de avaliação de desempenho, disponíveis em:

https://avaliacaodesempenho.unifesspa.edu.br/;

- Em caso de docente, portaria da última progressão/promoção funcional;

 Em caso de servidor/a em estágio probatório, as fichas de avaliação dos ciclos que já deva ter realizado em virtude do tempo de efetivo exercício, disponíveis no SIPAC, no processo que tratou do estágio probatório;

- Histórico Acadêmico, caso houver;

- Declaração de não possuir penalização decorrente de processo administrativo disciplinar, ético ou por determinação judicial, nos últimos 2 anos anteriores à data do edital, que deverá ser solicitada à Divisão de Procedimentos Disciplinares (Diprod).

6. Após anexar toda a documentação, envie até **29/03** para o Departamento de Capacitação (Decap);

| Processos Selecionados para Envio |                                  |                                                                                                   |          |  |  |
|-----------------------------------|----------------------------------|---------------------------------------------------------------------------------------------------|----------|--|--|
| Process                           | o Assunto do Processo            |                                                                                                   |          |  |  |
|                                   |                                  |                                                                                                   | <b>~</b> |  |  |
|                                   | Assunto Detalhado:               |                                                                                                   | ^        |  |  |
| O envio do(s) pr                  | ocesso(s) pode ser para um setor | interno ou para um órgão externo, conforme indicado na opção Tipo de Unidade no Destino do Envio. |          |  |  |
|                                   |                                  | DESTINO DO ENVIO                                                                                  |          |  |  |
|                                   |                                  | Tipo de Unidade: 🔹 🔘 Setor Interno 🔿 Órgão Externo                                                |          |  |  |
|                                   |                                  | DADOS DO ENVIO                                                                                    |          |  |  |
|                                   | Jnidade de Origem: COORDEN       | IADORIA DE CAPACITAÇÃO E DESENVOLVIMENTO (11.17.03)                                               |          |  |  |
|                                   | Unidade de Destino: 🖈 11.17.31   | DEPARTAMENTO DE CAPACITACAO (11.17.31)                                                            |          |  |  |
|                                   |                                  |                                                                                                   |          |  |  |
|                                   |                                  | DIVISÃO DE CADACITAÇÃO E ACOMDANHAMENTO DE DESEMDENHO E CADREIRA (41                              |          |  |  |
|                                   |                                  |                                                                                                   |          |  |  |
|                                   |                                  | COORDENADORIA DE CAPACITAÇÃO E DESENVOLVIMENTO (11.17.03)                                         |          |  |  |
|                                   |                                  |                                                                                                   |          |  |  |
|                                   |                                  | DIVISÃO DE SAÚDE E QUALIDADE DE VIDA (11.01.16.03)                                                |          |  |  |
|                                   |                                  |                                                                                                   |          |  |  |